# OrgSync Funding Module Guide

A Step-by-step guide to requesting funding using the Orgsync funding module

### Steps performed by the student organization administrator(s):

- 1. Log into OrgSync and access your organization's portal  $\rightarrow$  hover your mouse over the tab "More"
  - a. Click on "Treasury" to be directed to the next page

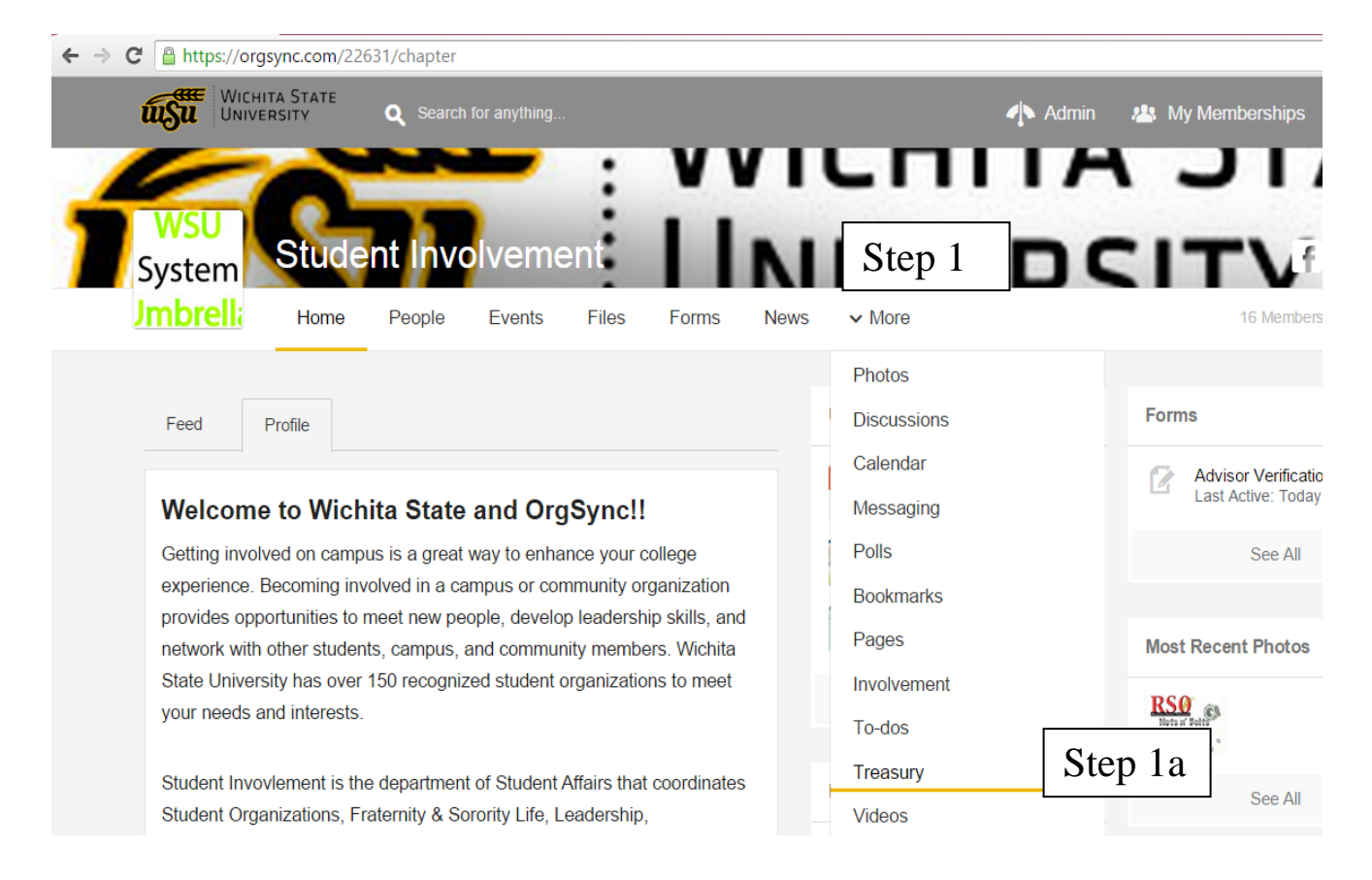

# 2. Click on "Manage Budgets"

| $\leftarrow \rightarrow C \triangleq https$ | ://orgsync.com/226                              | 531/treasury                     |                            |              |                               |                            |                            |          |         |                  |
|---------------------------------------------|-------------------------------------------------|----------------------------------|----------------------------|--------------|-------------------------------|----------------------------|----------------------------|----------|---------|------------------|
| usu                                         | Wichita State<br>University                     | Q Search f                       | for anything               |              |                               |                            |                            | <b>.</b> | Admin 4 | 😫 My Memberships |
|                                             | *                                               | 55                               | F                          | 1            | N                             | /1                         | CH                         | IIT      | Ά       | ST               |
| Syster<br>Jmbre                             | n Stude<br>Home                                 | nt Invo<br>People                | lveme<br><sub>Events</sub> | nt.<br>Files | Forms                         | News                       | ₩<br>• More                | FC       |         | ITV<br>16 Member |
| <b>Treasu</b><br>Budget                     | I <b>ry</b>                                     |                                  |                            | Invoice      | es                            |                            |                            |          |         |                  |
| <b>I</b> S <b>I</b>                         | Manage budgeti<br>funding, includin<br>request. | ng and activit<br>g submitting a | y<br>a budget              | 1            | Track ar<br>record o<br>owed. | nd maintain<br>f outstandi | an accurate<br>ng payments |          |         |                  |
| Step 2                                      | Manage Bu                                       | adgets                           |                            |              | Μ                             | anage Invoi                | ces                        |          |         |                  |

3. Click on "New Budget" to begin the request process

| C https://org               | sync.com/22         | 631/budget |              |       |       |      |        |     |       |     |               |              |
|-----------------------------|---------------------|------------|--------------|-------|-------|------|--------|-----|-------|-----|---------------|--------------|
| WICH UNIVE                  | ITA STATE<br>ERSITY | Q Search   | for anything |       |       |      |        | -   | Admin | 📇 M | y Memberships | <b>.</b>     |
|                             |                     | K          | E            | :     | M     | Π    | СН     | 11. | ГΔ    |     | SТ            | Δ            |
|                             | 0                   |            | _            | 1     |       |      |        | ••  |       | • • | 51            |              |
| System                      | Stude               | nt Invo    | olveme       | ent   |       | N    | IV     | EI  |       | 1   | TV            | 0            |
| Jmbrell                     | Home                | People     | Events       | Files | Forms | News | ✓ More |     | Stat  | 2   | 16 Member     | s <b>/</b> s |
|                             |                     |            |              |       |       |      |        |     |       |     |               |              |
| Budgets                     |                     |            |              |       |       |      |        |     | Step  | ) 5 | New Date      |              |
| Budgets                     | Involvement Tre     | easury     |              |       |       |      |        |     | Ster  | ) 5 | New Budge     | <u></u>      |
| Budgets<br>Tool in: Student | Involvement Tre     | easury     |              |       |       |      |        |     | ste   |     | New Budge     | <u>ət</u>    |

- 4. From here you are required to provide details of your request and upload all supporting documents → this main funding page is broken down into various components:
  - a. "Budget Name" enter the name of your organization
  - b. "Category" click the drop down box and select the category of organizational funding your group is requesting (operating, project, travel). Operating consists of items/things that help the organization throughout the organization, projects consists of events, and travel includes trip to conferences, workshops, etc. → Once selected, a budget form will pop up that requires details about the request and provides legislative stipulations as outlined in the SGA Legislative Journal
    - i. The information provided is used in processing the funding request, so it is very important that all answers provided are **accurate**
    - ii. Once all questions are answered, click the "done" box at the bottom of the budget form
  - c. "Name" the name of the person filling out the request

| unDu | UNIVERSITY                         | <b>Q</b> Search for anything. |       |         | Admin | 📇 My Memb |
|------|------------------------------------|-------------------------------|-------|---------|-------|-----------|
|      | Ste                                | n la                          |       |         |       |           |
|      | Budget Name                        | p +a                          |       |         |       |           |
|      |                                    |                               |       |         |       |           |
|      | Budget Period:<br>Spring 2015      |                               |       |         |       |           |
|      | Budget Details                     |                               |       |         |       |           |
|      |                                    |                               |       |         |       |           |
|      |                                    | Step 4b                       | ]     | Step 4c |       |           |
|      | BUDGET ITEM                        | Step 4b                       | ]     | Step 4c |       |           |
|      | BUDGET ITEM                        | Step 4b                       | Name: | Step 4c | ×     |           |
|      | BUDGET ITEM Category: No.Line Item | Step 4b                       | Vame: | Step 4c | ×     |           |
|      | BUDGET ITEM Category: No.Line Item | Step 4b                       | Vame: | Step 4c | ×     |           |
|      | BUDGET ITEM Category: No.Line Item | Step 4b                       | Name: | Step 4c | ×     |           |

| ← → C 🔒 https://orgsync.com/22 | 2631/budget/create_budget_reque                                                       | st                                                                                              |         |                  |
|--------------------------------|---------------------------------------------------------------------------------------|-------------------------------------------------------------------------------------------------|---------|------------------|
| WICHITA STATE<br>UNIVERSITY    | <b>Q</b> Search for anything                                                          |                                                                                                 | 小 Admin | 🗥 My Memberships |
| Budget Period:                 |                                                                                       |                                                                                                 |         |                  |
| Spring 2015                    |                                                                                       |                                                                                                 |         |                  |
| Budget Details                 | Organization: REQUIRED                                                                | Operating - Operating Funding Request                                                           |         | ×                |
| BUDGET ITEN                    | Please fill the the complete title of the                                             | organization as registered with Student Involvement Cente                                       | r       |                  |
| Category:                      |                                                                                       |                                                                                                 |         |                  |
| No.Line Item                   | Organization Status: REQUIRED<br>If you are unaware of the current statu<br>978-3022. | s of your organization please contact Student Involvement                                       | at      |                  |
| - Select                       | Registered Student Organization                                                       |                                                                                                 |         |                  |
| + Add Lin                      | Provisional Status Organization                                                       |                                                                                                 |         |                  |
| Fill Out                       | University / Community                                                                |                                                                                                 |         |                  |
| This budget ca                 | Please list the primary contact f                                                     | or this organization. The contact listed below wil                                              | I       |                  |
| + Add Summary                  | be the sole intermediary betwee                                                       | n your organization and SGA. Be sure that the d to all forms of communication on a daily basis. |         | •                |

#### ← → C 🔒 https://orgsync.com/37439/budget/create\_budget\_request

| WICHITA STATE<br>UNIVERSITY                                                                                                 | Q Search for anything                                                                                                    | Admin                     | 😕 My Memberships |
|----------------------------------------------------------------------------------------------------|----------------------------------------------------------------------------------------------------|---------------------------|------------------|
| WICHITA STATE<br>UNIVERSITY<br>Budget Period:<br>Spring 2015<br>Budget Details<br>BUD GET ITEN<br>Category:<br>No.Line Item | Q Search for anything           Operating - Operating Funding Request           SGA. If this occurs, the organization will be responsible for paying any amount not reimbursed SGA.           Additionally, I certify that the President, Vice-President, Treasurer, and Advise are aware of this application for funding in the amount listed for the specified items and approve the expenses to be spent in the name of my organization.           I affirm that my organization is requesting money for the stated purposes. I understand that any and all funds allocated will be used for that purpose.           I affirm that I have read and understand the SGA Organizational Funding poli as described in the Student Government Association Legislative Journal, Sec | Admin<br>by<br>or<br>cies | My Memberships   |
| - Select -<br>+ Add Lin<br>Fill Out<br>This budget ca<br>+ Add Summary                                                      | <ul> <li>S027.</li> <li>I certify that I have read and understand the aforementioned Terms &amp; Conditions</li> </ul>                                                                                                    | Step 4                    | o.ii<br>Ne       |

- d. Click the "line item" drop down box and select the type, enter the \$ amount requested under "Request a Budget" → it is to the organizations benefit to provide an exhaustive item description because it gives the SGA reviewers a more informed understanding of the request and can be beneficial when the Budget and Finance Committee presents to Senate before voting
  - i. A description that only lists the item and no explanation will take more time to process because the SGA Treasurer will have to follow up for more information

e. If you have another category of organizational funding you would like to request, click on "Add Budget Item" and repeat steps 2b-d.

| ← → C 🔒 http | os://org          | jsync.com/22631/b                                                         | udget/create_bud    | get_request |              |                     |         |                  |
|--------------|-------------------|---------------------------------------------------------------------------|---------------------|-------------|--------------|---------------------|---------|------------------|
| iusu.        | WICH<br>Unive     | ita State<br>ersity Q                                                     | Search for anything |             |              |                     | Admin   | 🗥 My Memberships |
|              | Ca                | ategory:                                                                  | Operating           | ▼ Name:     |              |                     | ×       |                  |
|              | No                | o.Line Item                                                               | Descriptio          | Step        | o 4d.i       | Request a<br>Budget |         |                  |
| Step 4       | d                 | Select                                                                    | •                   |             |              | 0.00                | ×       |                  |
|              |                   | - Select -<br>Awards/Trophies                                             |                     |             |              | \$ 0.00             |         |                  |
|              | Fill<br>This<br>+ | Ceremonial Items Name Tags Newsletters Postage Recruitment Items Supplies | n attached f        | orm.        |              |                     |         |                  |
| Step 4e      | ,<br>Ad           | dd Budget Item                                                            |                     |             | Total for Bu | udget Fund:         | \$ 0.00 |                  |
|              | Uploa             | ad Documents                                                              |                     |             |              |                     |         |                  |

- f. "Add Summary" provide any additional information to support the funding request.
- g. "Upload Documents" upload the necessary documents required by the respective funding request, as outlined in the pop up budget form.

| $\leftarrow \rightarrow \mathbf{C}$ | os://orgsync.com/37439/budget/create_budget_request  |                                            |         |                  |
|-------------------------------------|------------------------------------------------------|--------------------------------------------|---------|------------------|
| iusu.                               | WICHITA STATE<br>UNIVERSITY Q Search for anything    |                                            | 🥠 Admin | 🗥 My Memberships |
|                                     | •                                                    | 0.00                                       | ×       |                  |
|                                     | + Add Line Item                                      | \$ 0.00                                    |         |                  |
| Step 4f                             | + Add Summary                                        |                                            |         |                  |
|                                     | Add Budget Item                                      | Total for Budget Fund:                     | \$ 0.00 |                  |
|                                     | Upload Documents                                     |                                            |         |                  |
|                                     | If you need to upload scanned or electronic document | s, you can do so here. Max file size is 10 | MB.     |                  |
|                                     | There are no uploads for this request.               |                                            |         |                  |
| Step 4g                             | Upload                                               |                                            |         |                  |

## h. Click "Submit" when finished.

| $\leftarrow \rightarrow \mathbf{C}$ $\triangleq$ htt | ps://orgsync.com/37439/budget/create_budget_request                                                                    |       |                  |
|------------------------------------------------------|----------------------------------------------------------------------------------------------------|-------|------------------|
| uşu                                                  | WICHITA STATE<br>UNIVERSITY Q Search for anything                                                                      | Admin | 🐴 My Memberships |
|                                                      |                                                                                                    |       |                  |
|                                                      | Upload Documents<br>If you need to upload scanned or electronic documents, you can do so here. Max file size is 10 MB. |       |                  |
|                                                      | There are no uploads for this request.                                                                                 |       |                  |
|                                                      | Upload                                                                                                    |       |                  |
|                                                      | Any Additional Comments?                                                                                               |       |                  |
|                                                      | Write a Comment                                                                                                    |       |                  |
| Step 4h                                              | Submit Save & Finish Later                                                                                             |       |                  |

The SGA Treasurer will notify the organization's contact person that the funding request has been received. Funding applicants are required to attend a Budget and Finance Committee meeting to review the request and answer any questions the committee may have. Pending approval by the committee, the request will then be presented to SGA Senate the following week for final approval/denial. The result will be communicated by the SGA Treasurer to the organization's contact person.

Any questions can be directed to the SGA Treasurer at 316-978-7062 or sgatreasurer@wichita.edu.